# How to submit assignments on Moodle

Please follow the guide below or check the official Moodle documentation for using the assignment activity: <u>How students submit assignments</u> (text)

## Step 1: Login to Moodle

- Navigate to <u>learn.tcmi.edu</u> in your web browser.
- Choose to sign in with **Microsoft 365**.

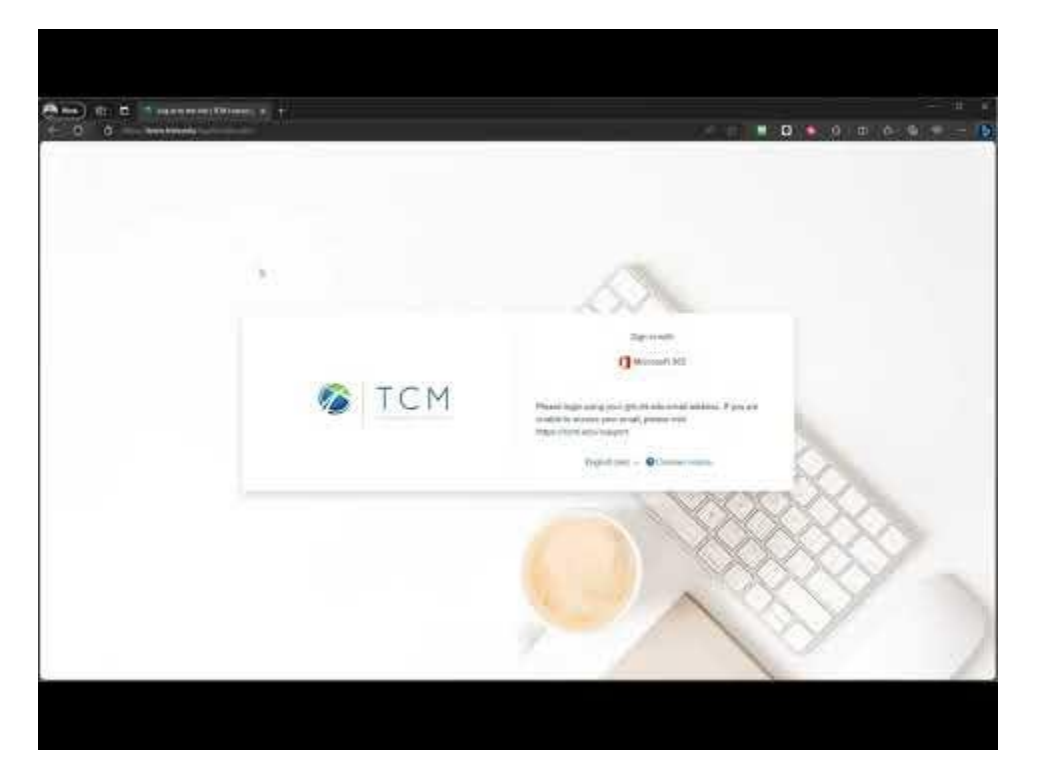

#### **Step 2: Access Your Course**

• From the **Moodle Dashboard**, find and click on the name of your course under **"My courses"** or find it on the homepage.

#### **Step 3: Find the Assignment**

• Once you are in the course, scroll through the page or use the navigation menu to find the week or topic where your assignment is located.

• Click on the assignment name.

#### Step 4: Submission Page

- Click the **"Add submission"** button to go to the submission page.
- If the **"Add submission"** button is not available, check the assignment due date and submission settings.
- On the submission page, look for the **"File submissions"** section.
- Click on the "Add" icon (it might look like a paper with a plus symbol).
  - Alternatively, you may drag and drop the file in the submission area.
- Choose the file you wish to upload from your computer and click **"Open"**. Optionally, you can add a note or message for your instructor in the **"Comments"** section.
- Click on the **"Save changes"** button.

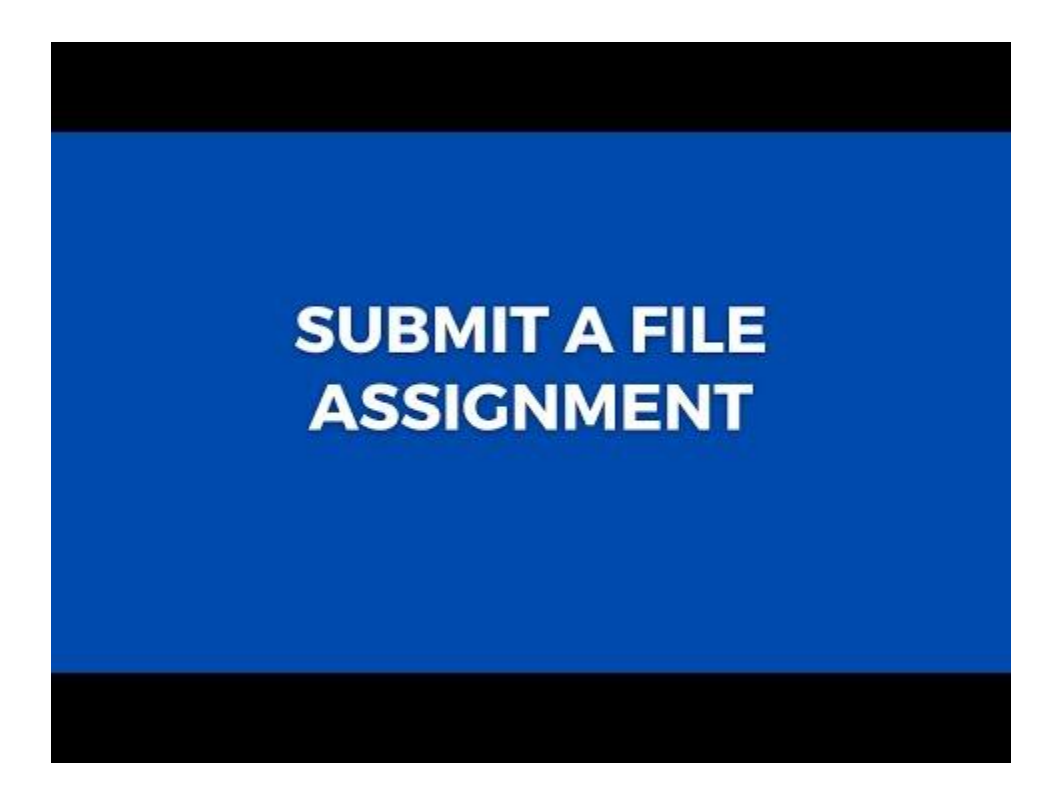

## **Step 5: Confirming Submission**

• Ensure your file has been uploaded successfully by checking the submission status on the assignment page.

## Step 6: Review and Edit (if applicable)

- If you need to edit your submission or upload additional files, click on the **"Edit submission"** button.
- Make the necessary changes or add more files.
- Click on the **"Save changes"** button again.

### **Important Notes:**

- Make sure to check the assignment deadline and ensure you submit your work before it.
- Review all submission instructions and files before finalizing your submission.
- Keep a backup of all files submitted on Moodle for future reference.